## **Classroom Camera Control System**

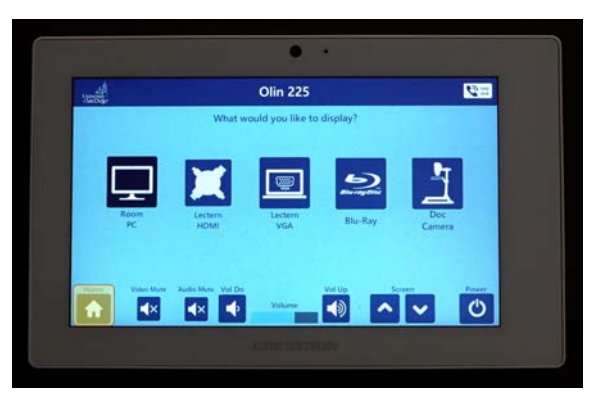

<u>Step 1:</u> To get started, click on the **Home button** on the bottom left of the podium control panel. Select **Room PC**.

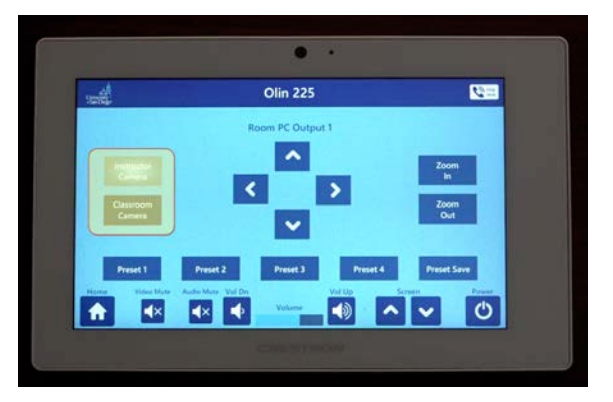

<u>Step 3:</u> Select either the Instructor Camera or the Classroom Camera. **Choose a Preset** for the camera.

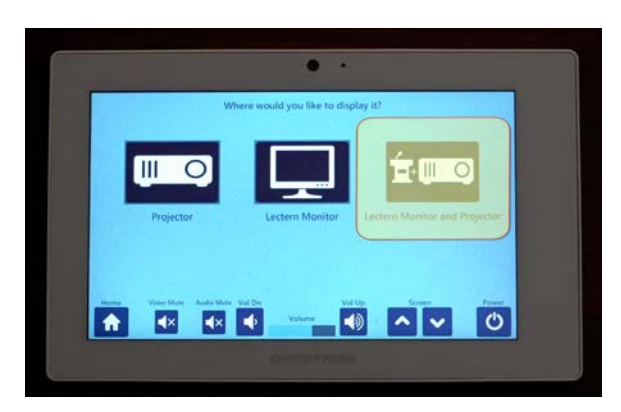

Step 2: Select Lectern Monitor and Projector.

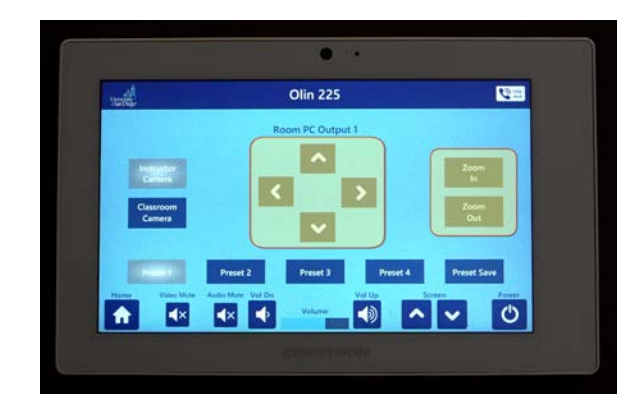

<u>Step 4 (Optional)</u>: You can **move the cameras** beyond their preset positions with the directional arrow or zoom buttons.

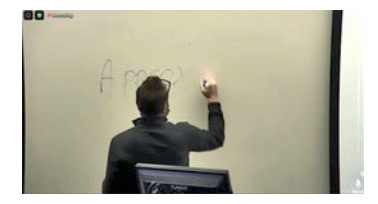

Preset 1 Podium View

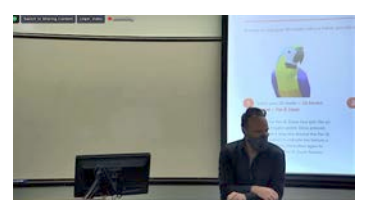

Preset 2 Extended View

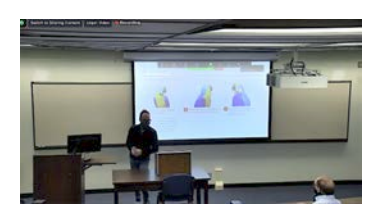

Preset 3 Full Front View

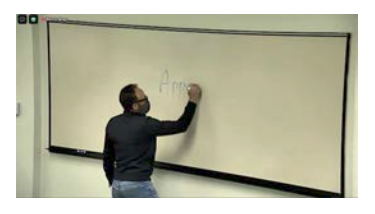

Preset 4 Varies by Room

After you've finished your class you can always click on Preset 1 to go back to the podium view.

## Quick Tips:

If you want to easily switch between the classroom camera and the instructor camera within Zoom, you can do so by using the **keyboard shortcut Shift+Command+N**. Using this shortcut will allow you to engage your remote students during a Q and A or a discussion between the two groups.

## Help Desk Button:

Select this button at the top right of your screen for Computer or Audiovisual (classroom tech) support.

You can also contact ims@sandiego.edu for support, questions, or training.

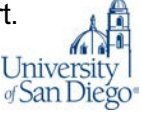